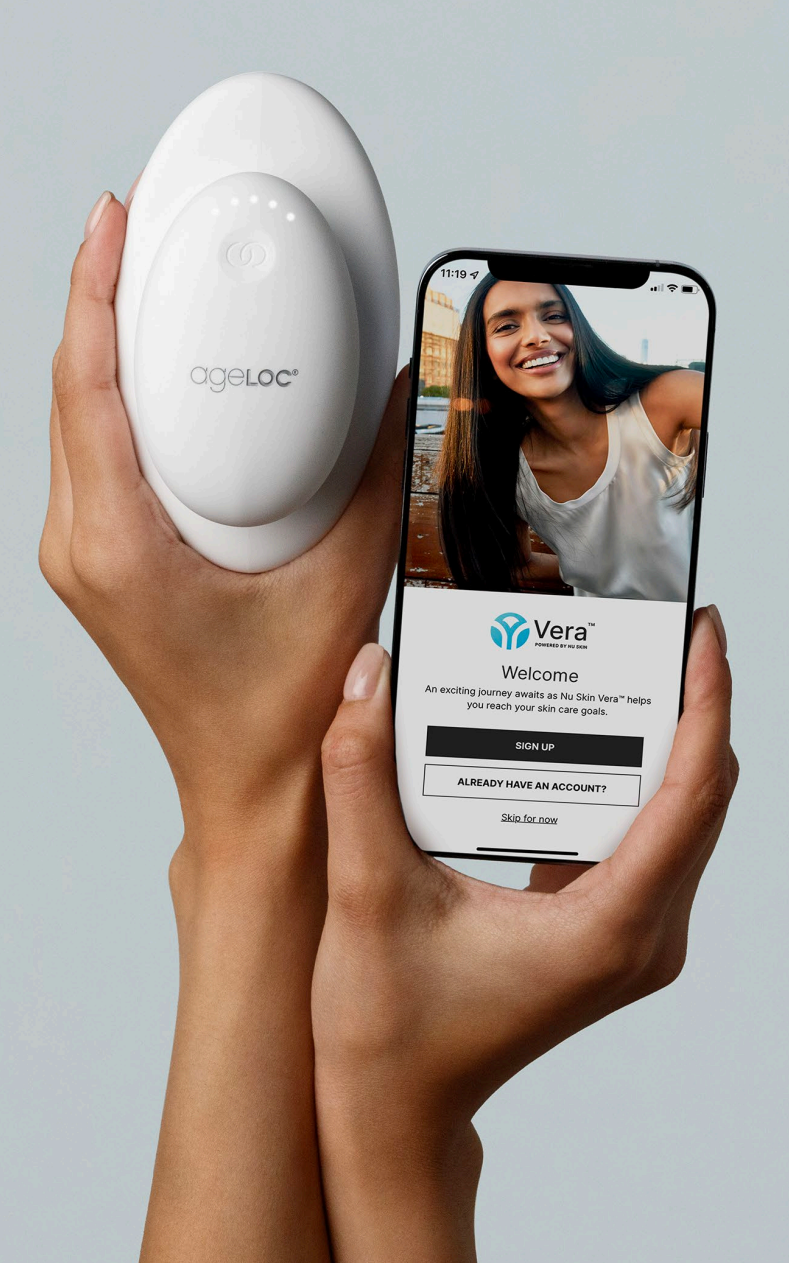

# WellSpa in X Vera®

## 비라와 함께 웰스파 ⓒ시작하기

\* 아래 버튼을 통해 베라의 기능을 바로 확인하세요!

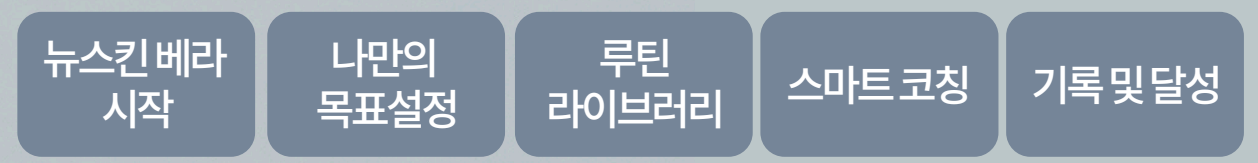

※본 매뉴얼 내 이미지 및 문구 등은 지속적인 업데이트에 따라 실제 디바이스 및 앱과 다를 수 있습니디

### 내 손안에서 연결되는 뷰티 앤 웰니스

#### 

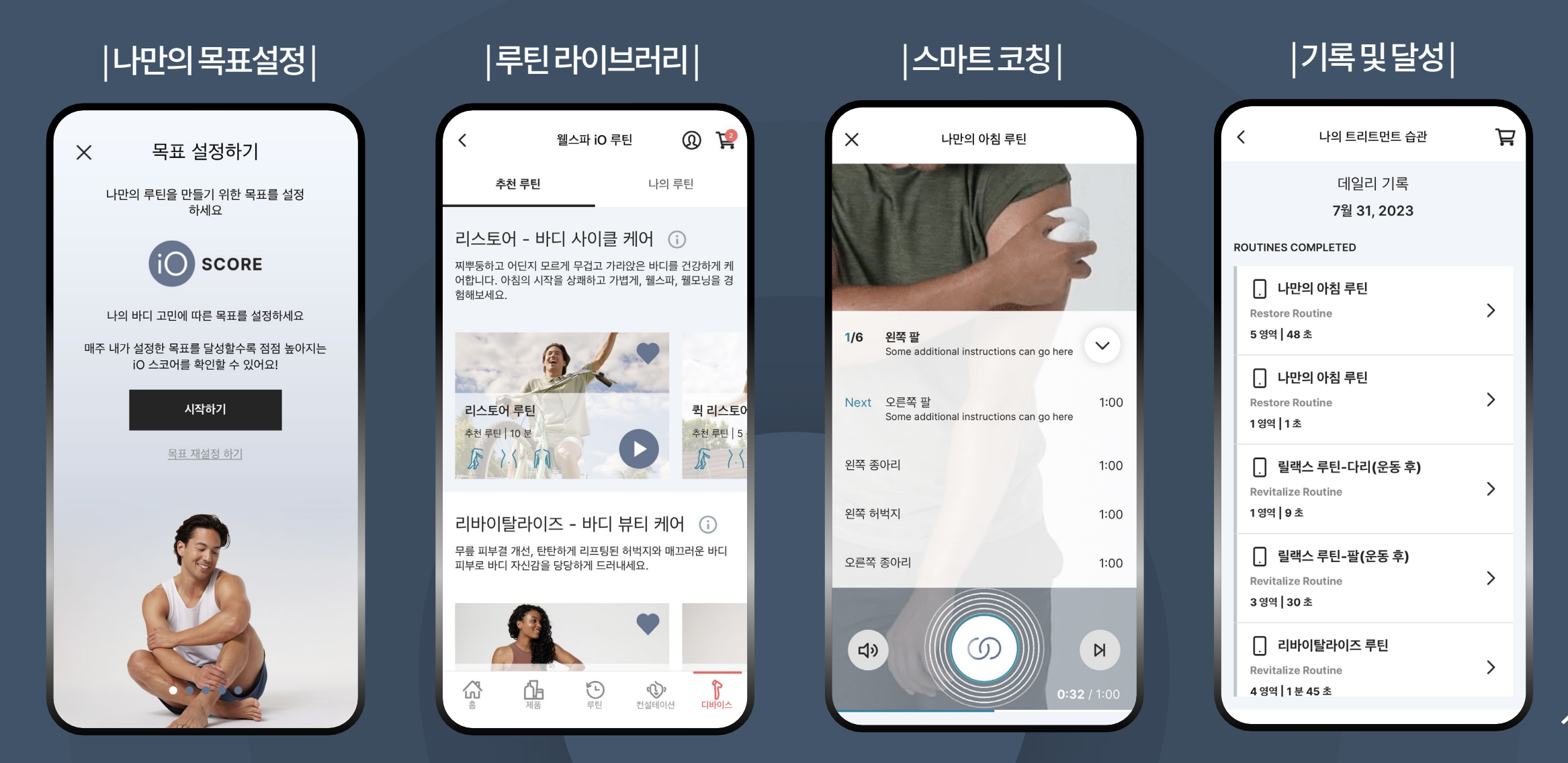

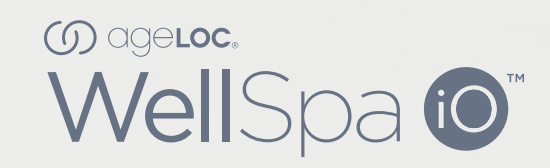

### 뉴스킨 베라 시작하기

99020Co

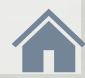

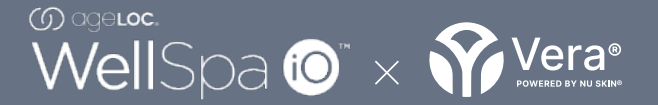

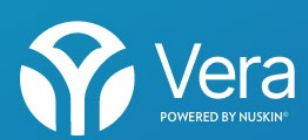

🎲 NU SKIN.

### Step 1 뉴스킨베라다운로드

1-1. QR코드 스캔: 퀵스타트 가이드내 또는 아래 QR코드 스캔 후 다운 1-2. 직접 다운로드: 앱스토어 또는 구글플레이에서 '뉴스킨 베라' 검색 후 다운 ※ 아이폰-[앱스토어]. 안드로이드-[구글플레이]

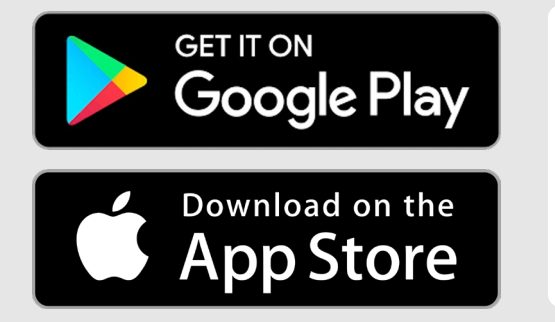

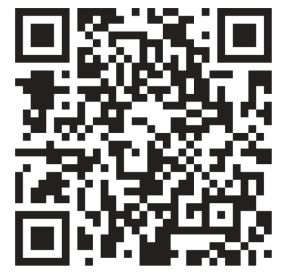

#### 뉴스킨 베라 시작하기

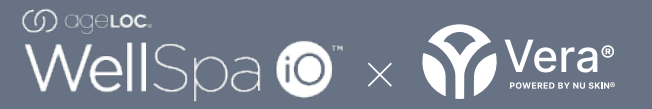

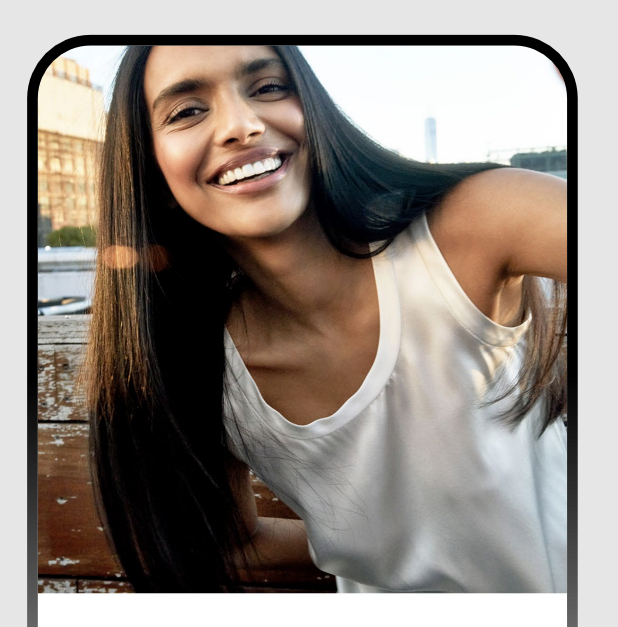

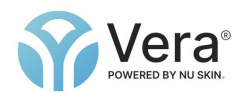

환영합니다 뉴스킨 베라와 함께 나에게 꼭 맞는 최상의 스킨 케어 를 경험해보세요.

회원가입

뉴스킨 회원 로그인

<u>오늘은 보지 않기</u>

#### Step 2 뉴스킨베라로그인

2-1.뉴스킨회원의경우:로그인정보입력 2-2.뉴스킨회원정보가없다면:회원가입 ※ 베라실행후[국가-대한민국][언어-한국어]설정

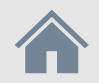

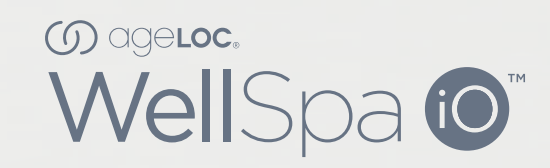

### 웰스파 💿 페어링

99001000

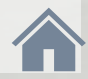

#### 웰스파 iO 페어링

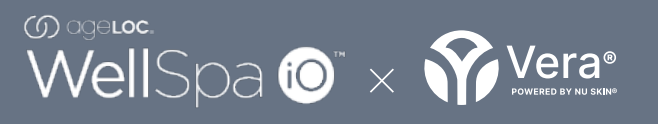

디바이스

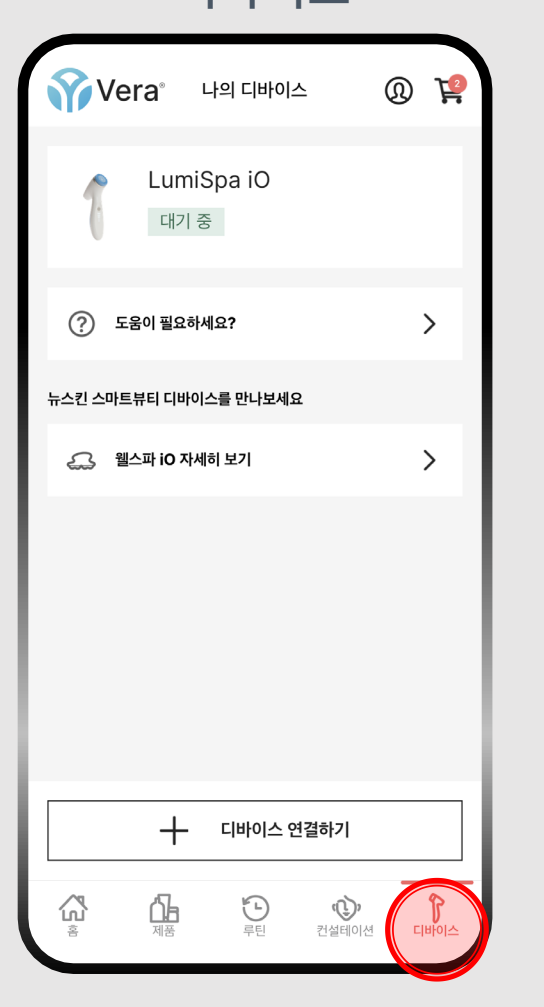

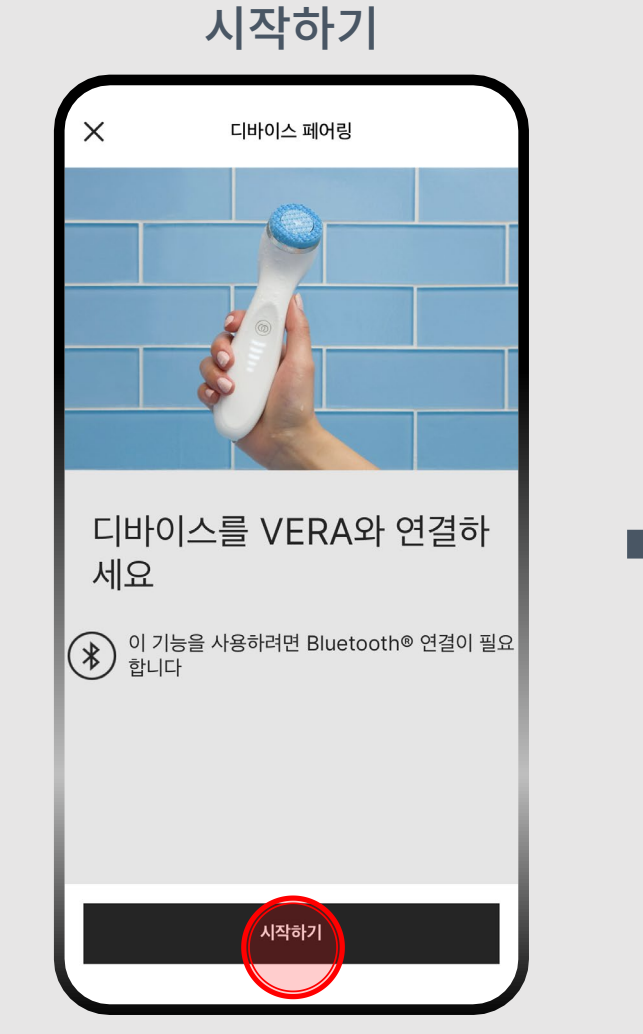

※ 휴대폰 설정에서 블루투스 기능 ON 필요

웰스파 iO

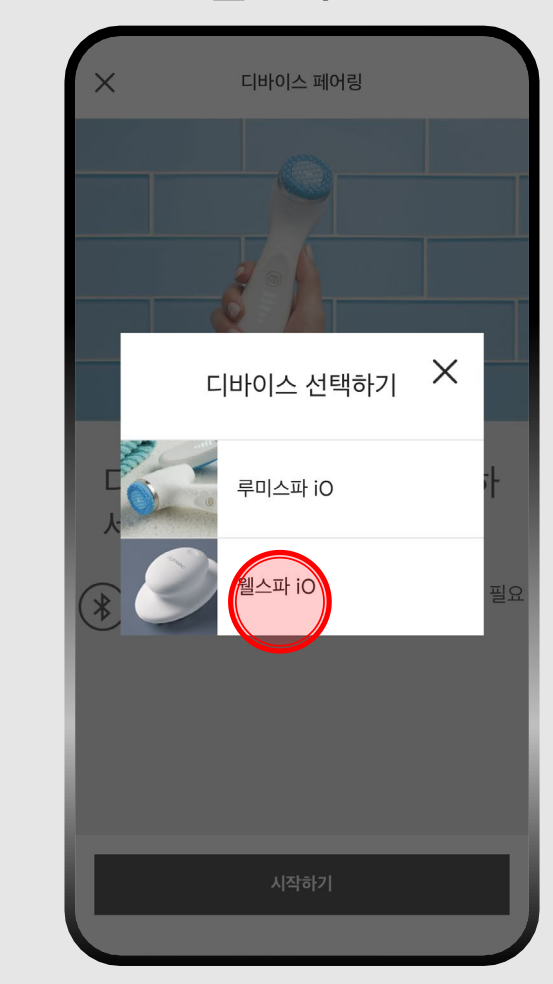

#### 웰스파 iO 페어링

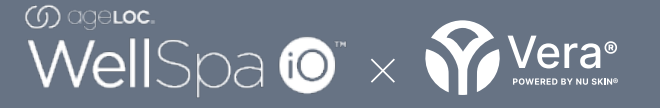

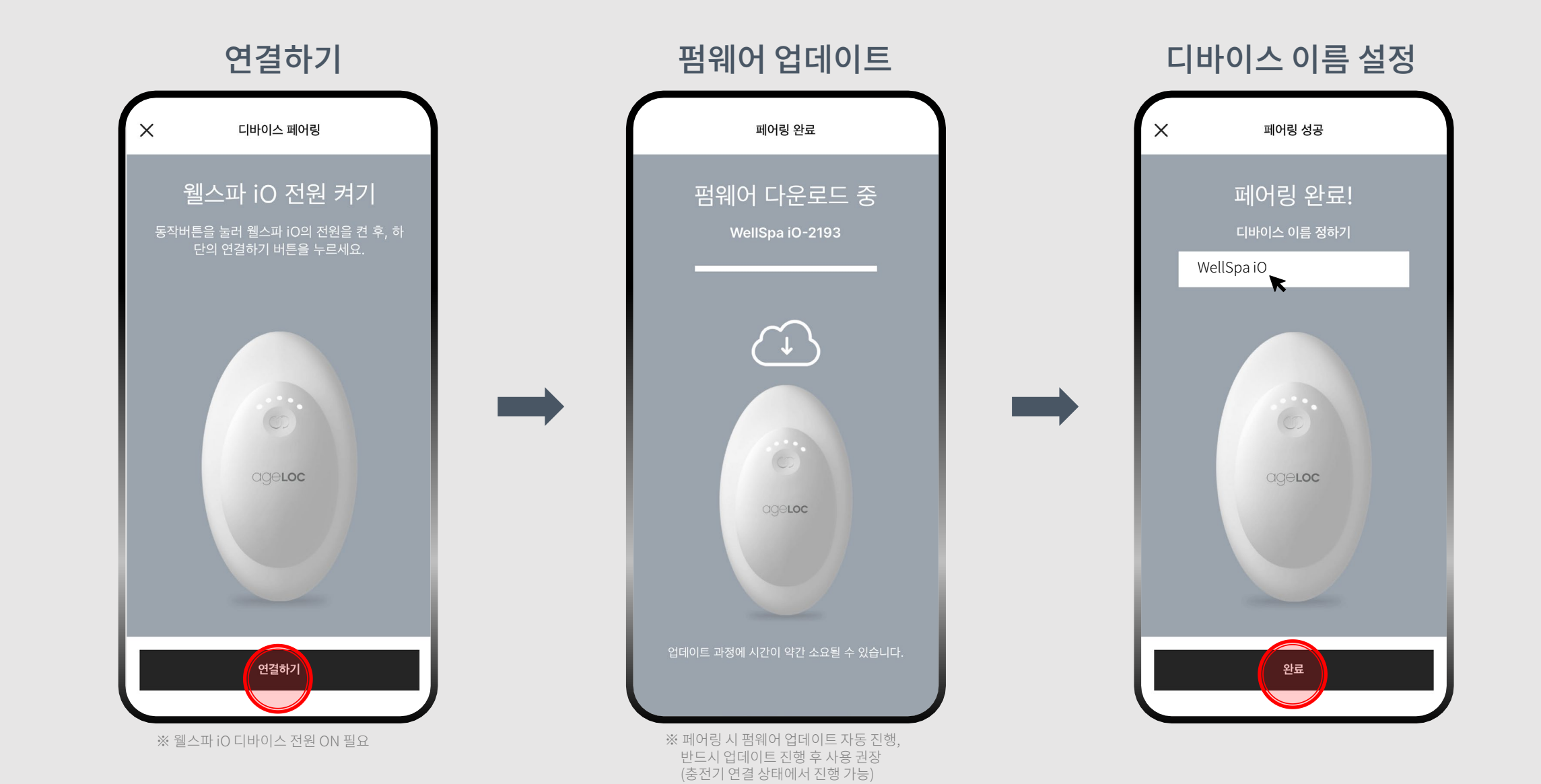

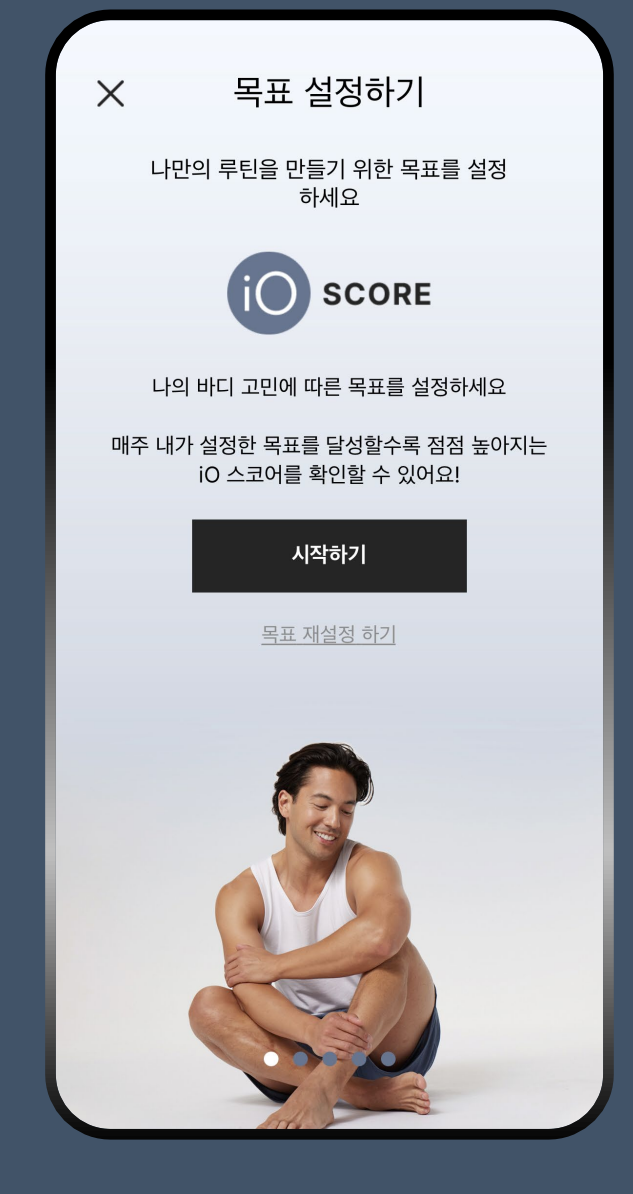

◇ 나의고민에따른루틴목표설정
◇ 팔,허벅지,복부 등 부위별목표설정
◇ 주간iO스코어목표설정

나의 바디 고민에 따라 웰스파 iO 루틴을 꾸준히 실천할 수 있도록 목표 설정하기!

### 나만의 목표설정

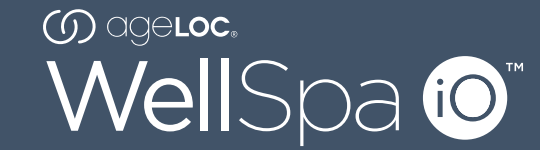

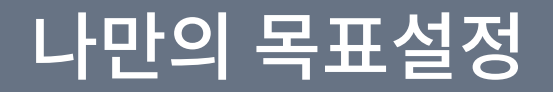

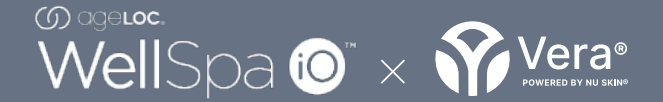

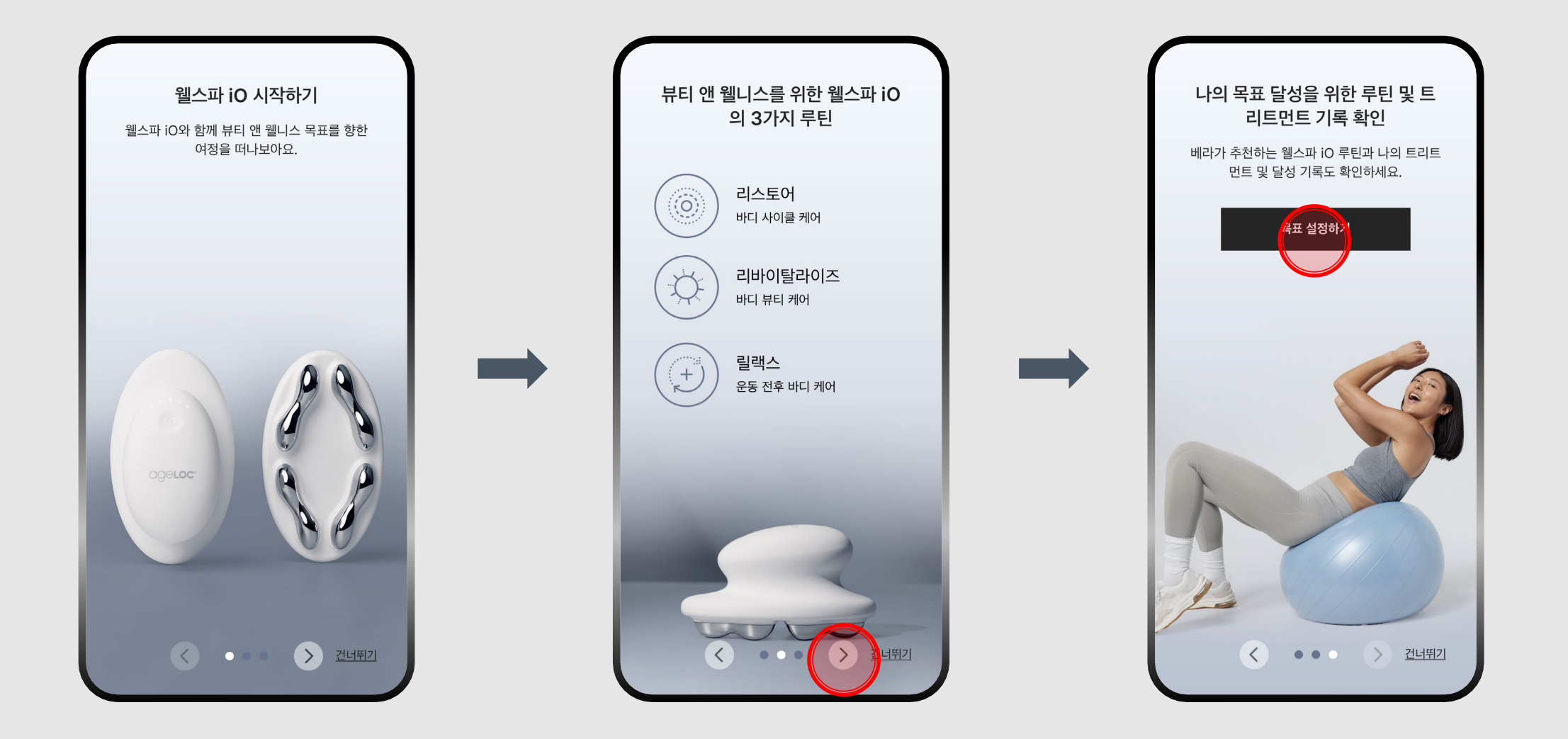

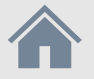

#### 나만의 목표설정

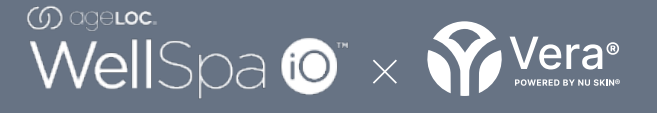

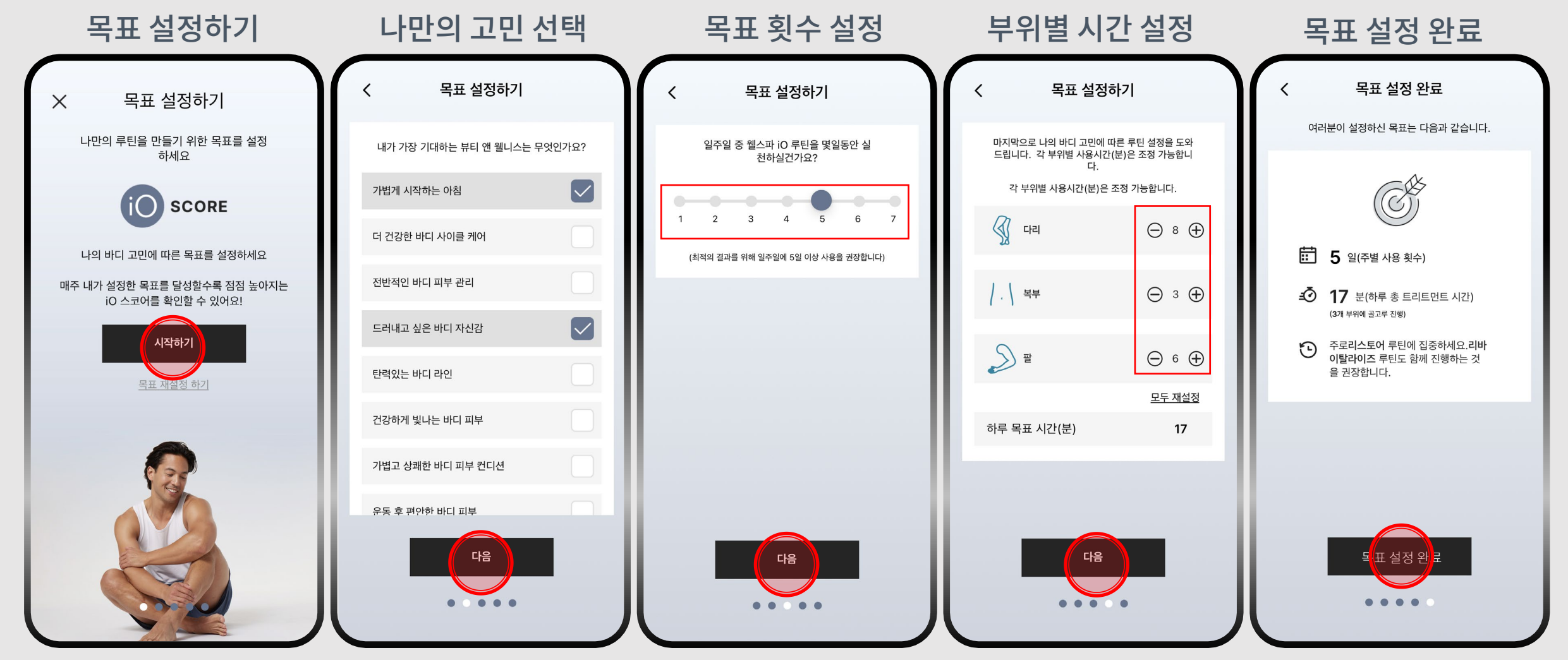

※부위별 총 목표시간 조정 가능 (분 단위)

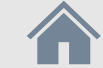

#### 나만의 목표설정

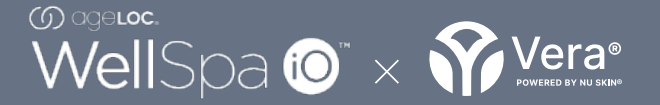

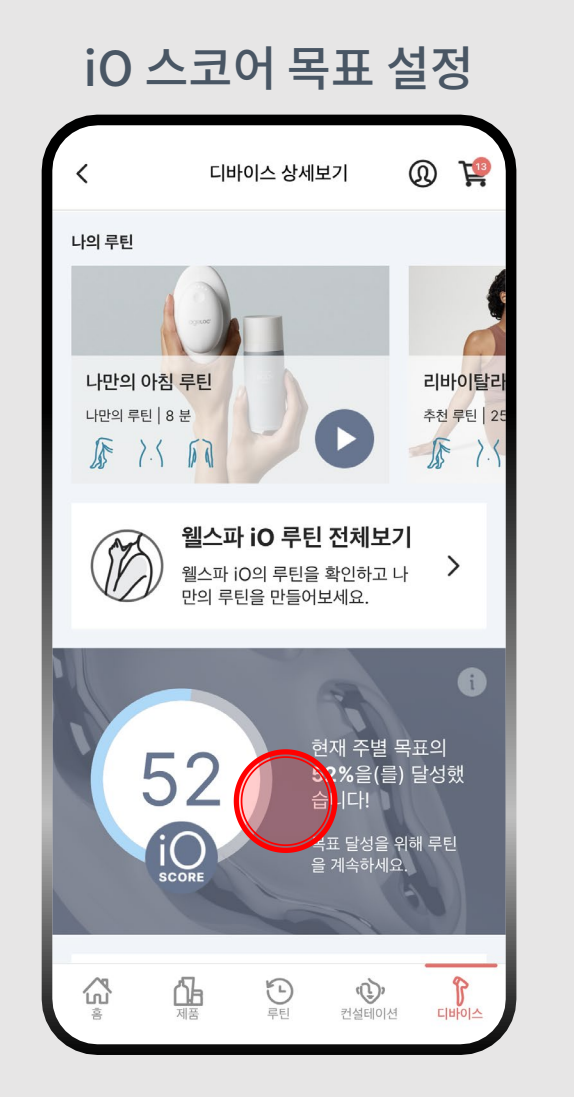

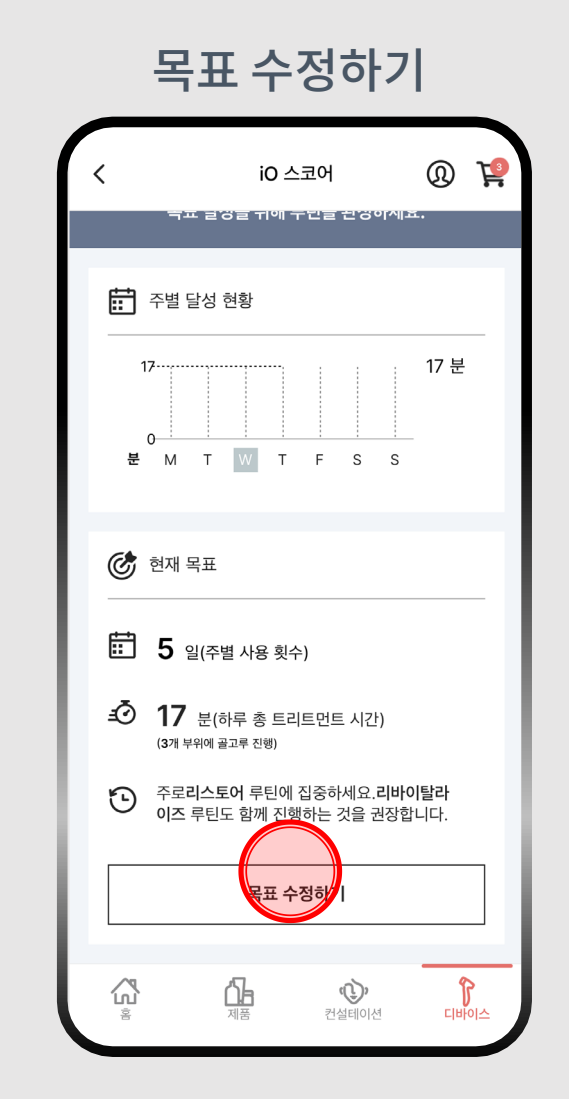

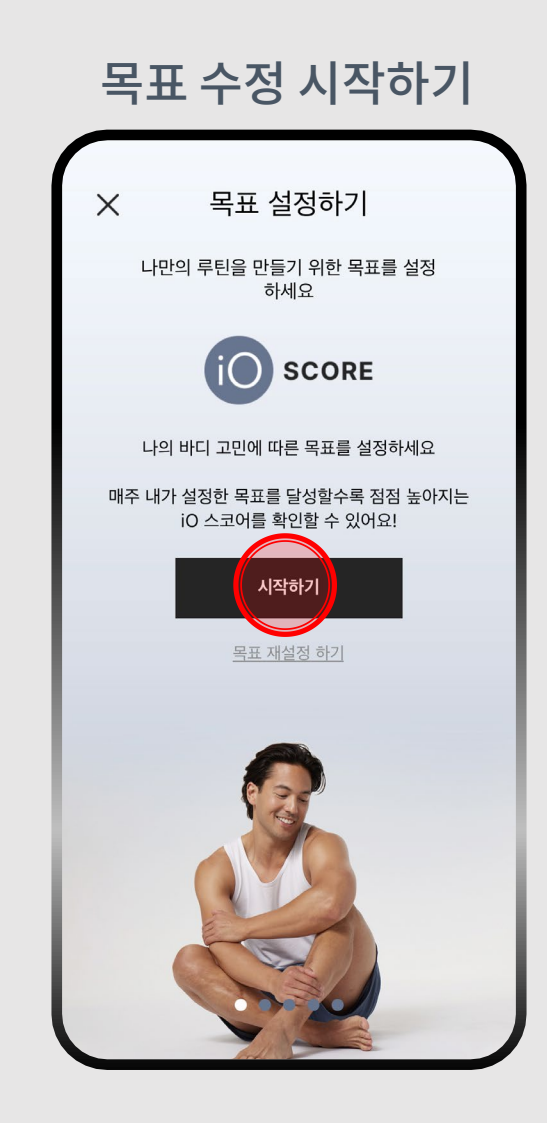

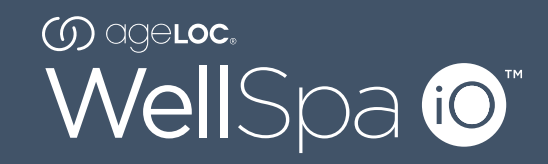

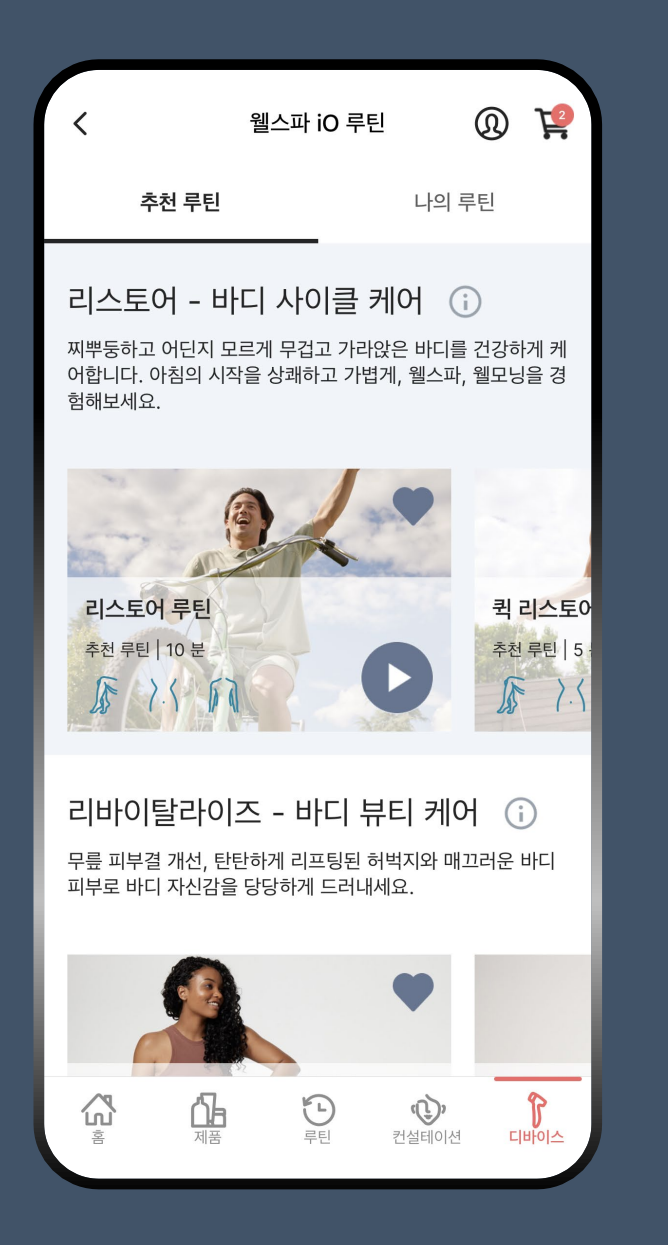

뷰티앤웰니스를위한추천루틴부터 나의고민에딱맞춘커스텀루틴까지!

◇ 3R(Restore 리스토어, Revitalize 리바이탈라이즈, Relax 릴랙스)에 대한 추천 루틴
◇ 나의 고민에 딱 맞춘 커스텀 루틴
◇ 즐겨찾기 기능으로 만드는 나만의 루틴 리스트<sup>NEW</sup>

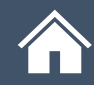

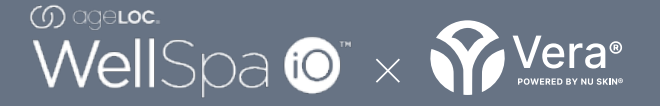

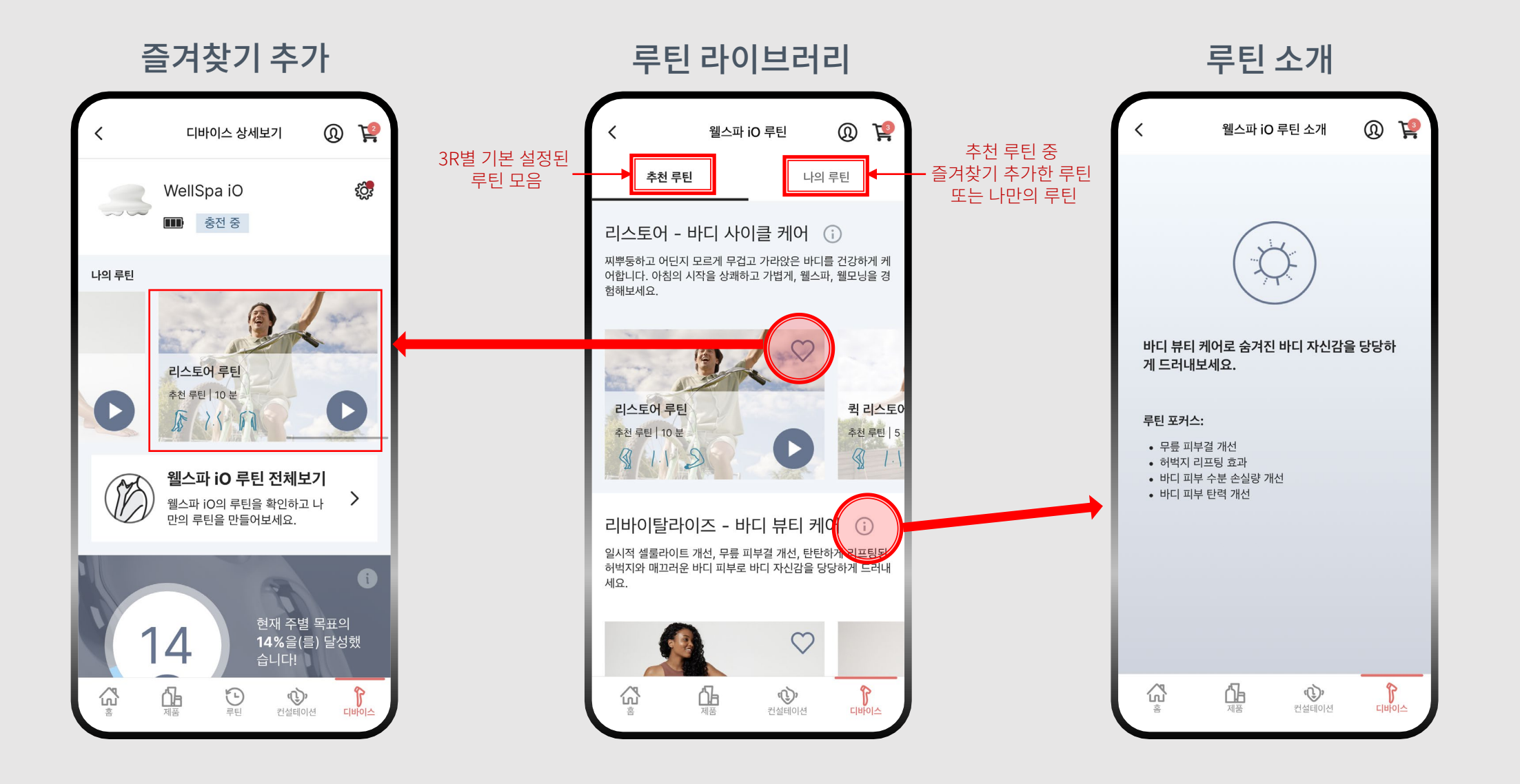

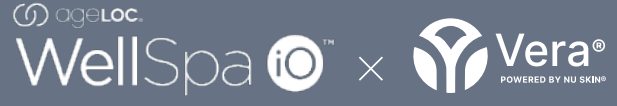

| <                                                      | 웰스파 iO                                         | 루틴                                                   | ® <sup>1</sup>           | Ŗ                                   |
|--------------------------------------------------------|------------------------------------------------|------------------------------------------------------|--------------------------|-------------------------------------|
| 추천 루                                                   | 틴                                              | 나의                                                   | 루틴                       |                                     |
| 리스토어 -<br>찌뿌둥하고 어딘 <sup>7</sup><br>어합니다. 아침의<br>험해보세요. | <b>바디 사이</b> 클<br>「모르게 무겁고 ;<br>시작을 상쾌하고       | <b>클 케어 (</b><br>가라앉은 바디를<br>가볍게, 웰스파                | 〕<br>를 건강하거<br>, 웰모닝을    | ∥ 케<br>≩ 경                          |
| 리스토어 루틴<br>추천 루틴   10 분                                |                                                | Ø                                                    | 퀵리<br>추전 특               | <mark>스토</mark> 0<br>된   5<br>/ . \ |
| 리바이탈라<br>일시적 셀룰라이트<br>허벅지와 매끄러운<br>세요.                 | · <b>이즈 - 바디</b><br>트 개선, 무릎 피부<br>운 바디 피부로 바디 | <b>  뷰티 케(</b><br>결 개선, 탄탄 <sup>6</sup><br>디 자신감을 당! | 거 ()<br>가게 리프통<br>당하게 드려 | J된<br>러내                            |
|                                                        |                                                | $\heartsuit$                                         |                          |                                     |
|                                                        |                                                | <b>())</b><br>컨설테이션                                  | CI HIOI                  | <u>~</u>                            |

#### 루틴 자세히 보기

- ✓ 총루틴진행시간

- ✓ 루틴에대한소개

✓ 루틴후사용하면좋은제품

✓ 부위별트리트먼트시간

✓ 함께쓰면좋은제품추천

✓ 3R (Restore 리스토어, Revitalize 리바이탈라이즈, Relax 릴랙스) 루틴 종류

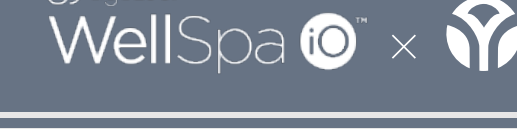

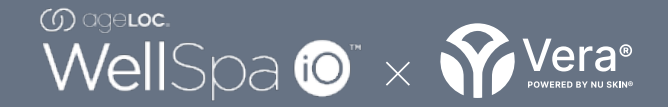

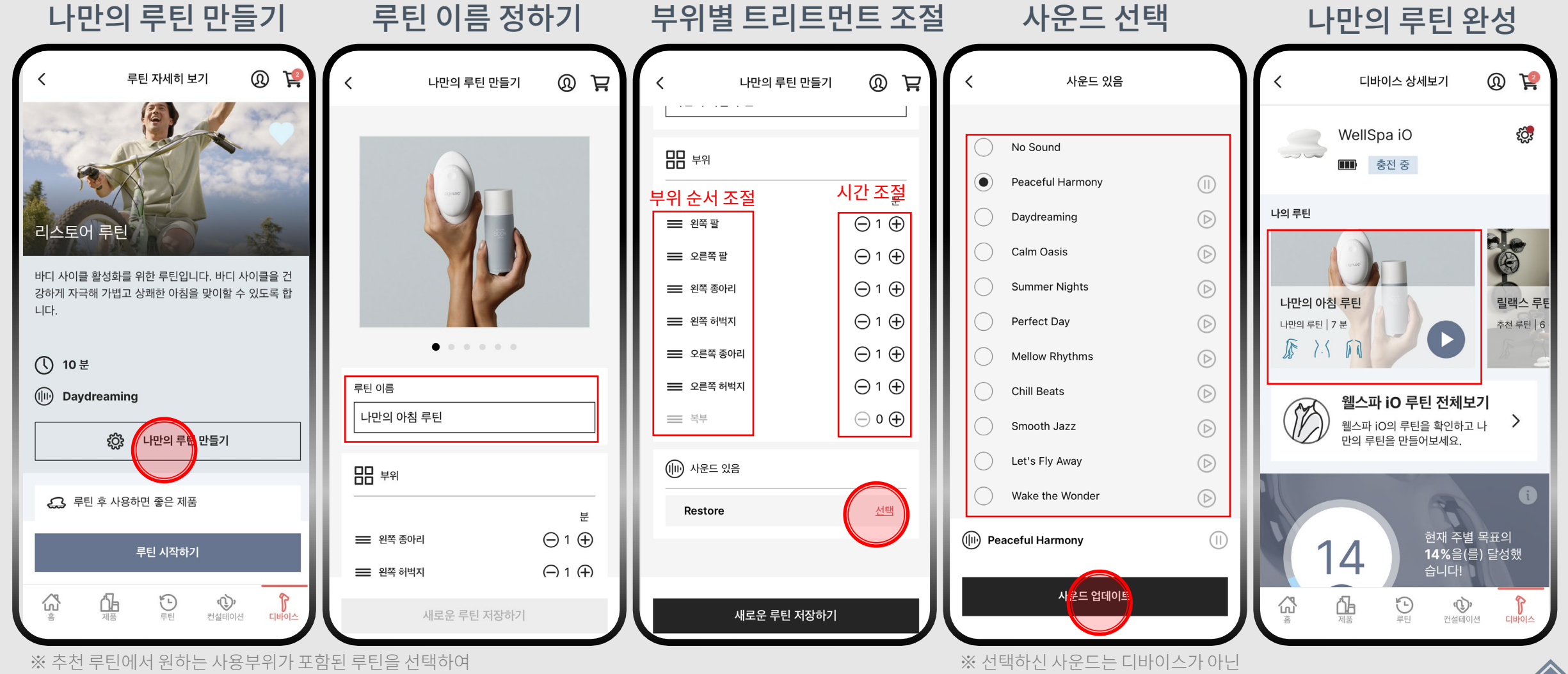

※ 주전 두던에지 원하는 사용무위가 포임된 두던을 전막 시간과 순서를 조정하여 나만의 루틴을 만들어 보세요. ※ 선택하신 사운드는 디바이스가 아닌 앱에서 들리는 사운드입니다.

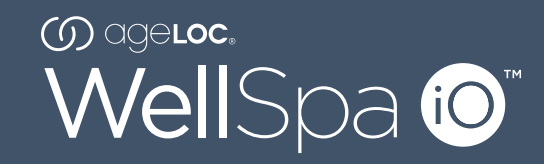

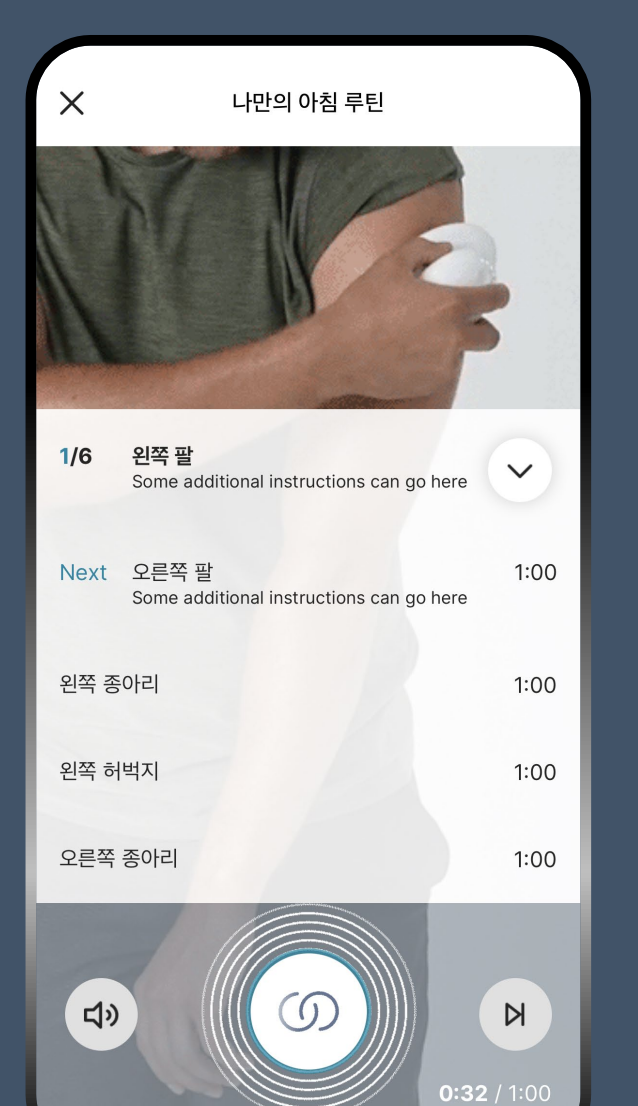

## 스마트 코칭

사용방법에 대해 고민할 필요 없이 보고 따라하기만 하면 루틴 완성!

⊘ 트리트먼트진행부위및순서안내<sup>NEW</sup>
⊘ 루틴별트리트먼트진행방법에대한영상안내<sup>NEW</sup>
⊘ 트리트먼트후iO스코어및주간목표진행상황안내

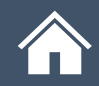

스마트 코칭

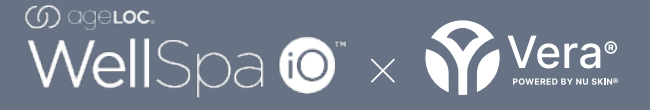

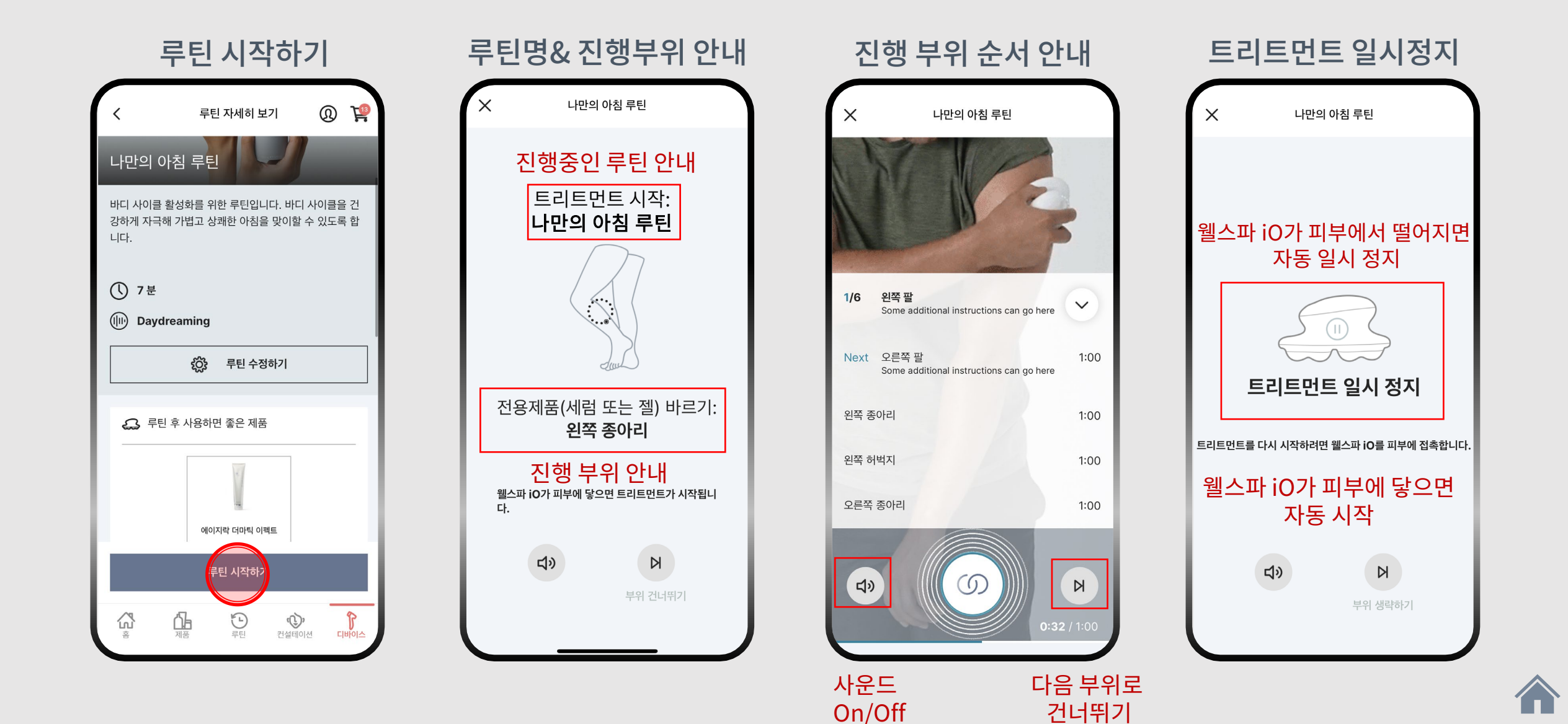

스마트 코칭

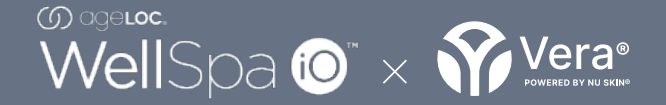

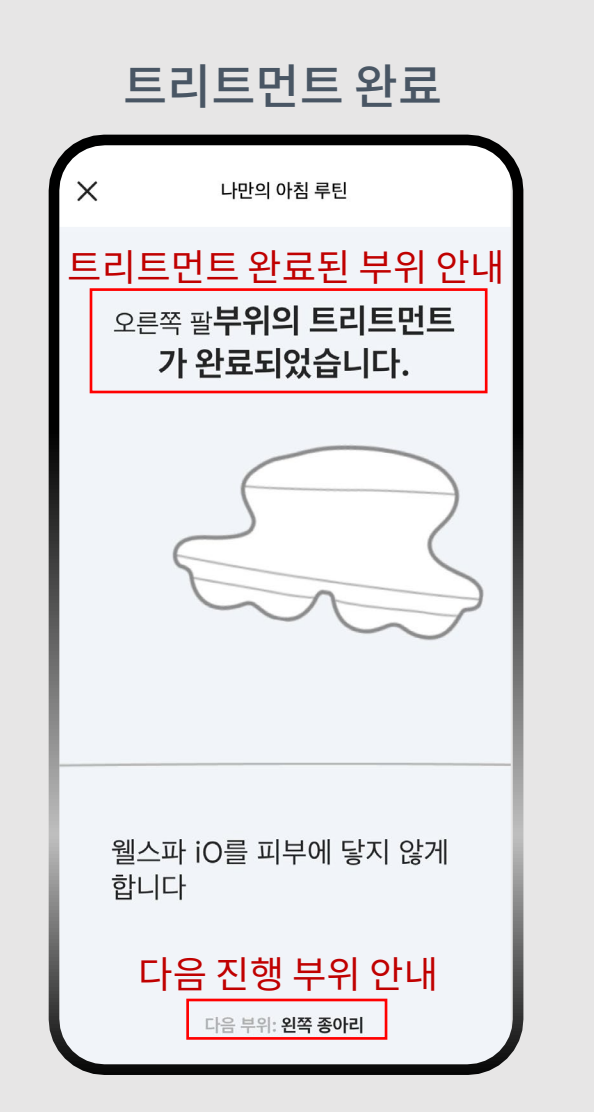

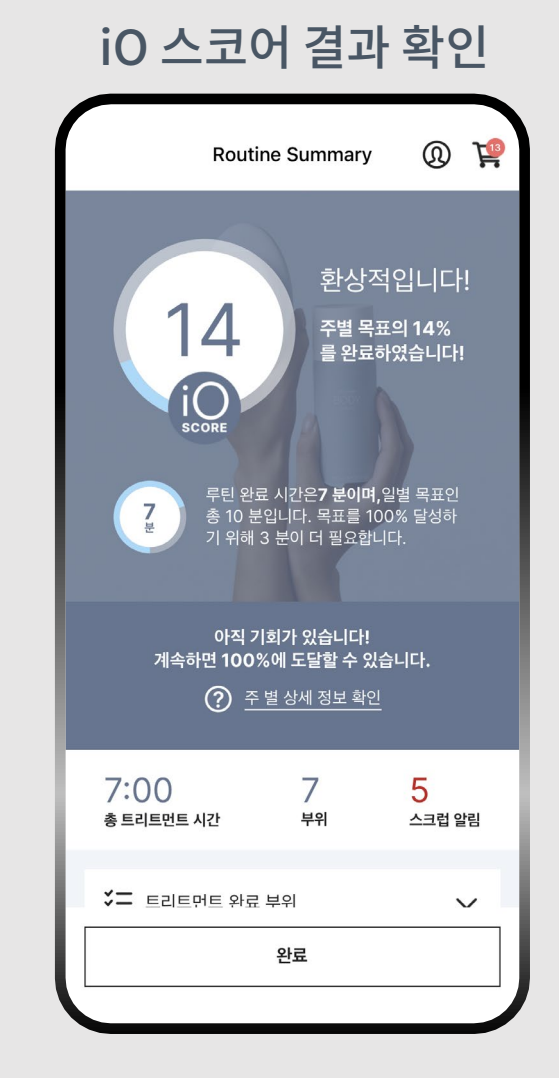

#### 루틴 진행 상세 결과

|   | Routine Summary                                       | 0 😭         |
|---|-------------------------------------------------------|-------------|
|   | 아직 기회가 있습니다!<br>계속하면 100%에 도달할 수 있습<br>? 주 별 상세 정보 확인 | 습니다.        |
|   | 3:42 6<br>총 트리트먼트 시간 부위                               | 4<br>스크럽 알림 |
|   | 送금 트리트먼트 완료 부위                                        | ^           |
|   | 왼쪽 팔                                                  | 1:00        |
|   | 오른쪽 팔                                                 | 1:00        |
|   | 왼쪽 종아리                                                | 0:00        |
|   | 왼쪽 허벅지                                                | 0:28        |
|   | 오른쪽 종아리                                               | 0:14        |
|   | 오른쪽 허벅지                                               | 1:00        |
| [ | 완료                                                    |             |

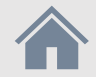

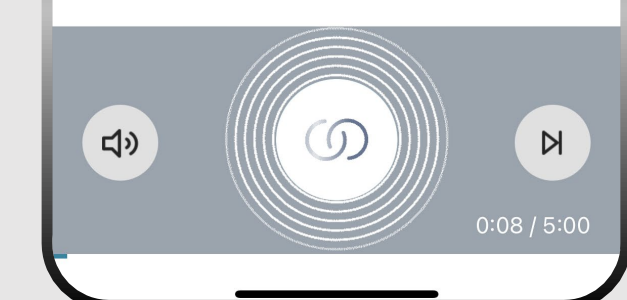

1/1 복부

스마트 코칭

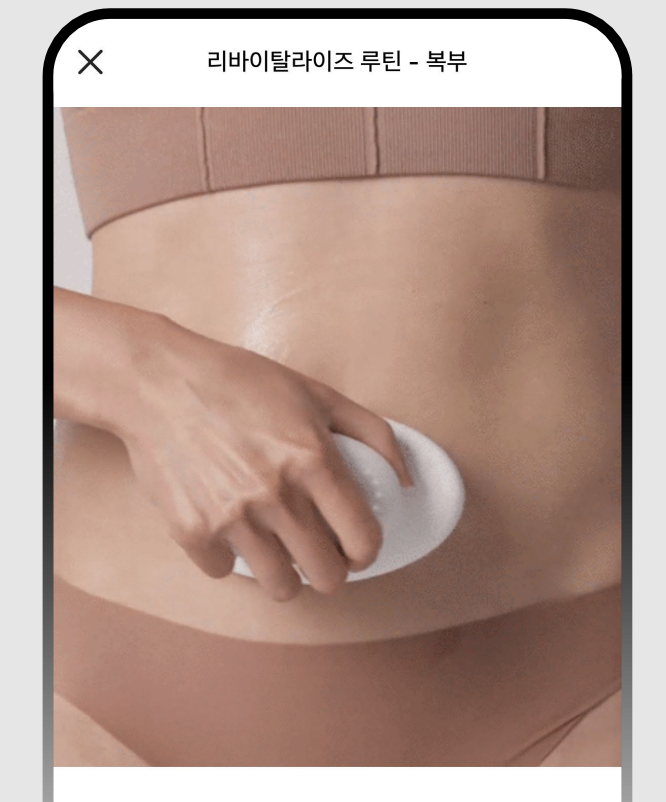

#### 영상을 보고 따라하기만 하면 되는 스마트 코칭

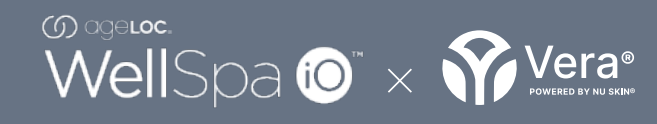

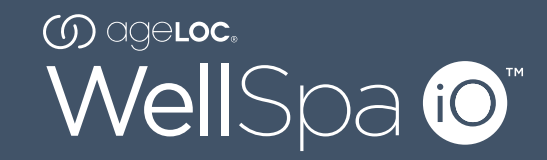

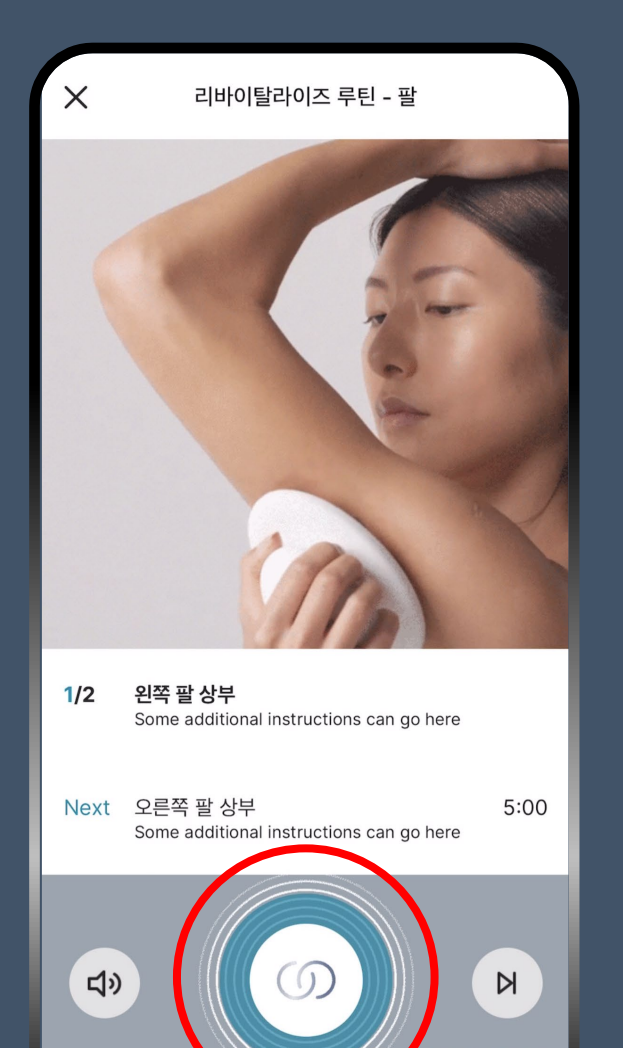

**M-Power** 

눈으로 직접,실시간으로 확인하는 커스텀 마이크로커런트

◇ 나의 피부 상태에 따라 미세전류가 조절되어 편안한 트리트먼트 제공<sup>NEW</sup>
◇ 트리트먼트 중 전용제품 부족 알람<sup>NEW</sup>

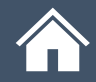

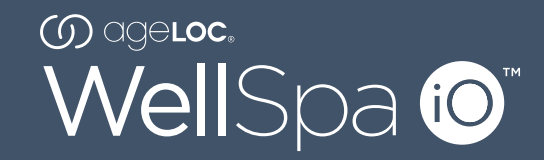

| <        |           | 나의 트 | 리트먼 | 트 습관 |               | Ä  |  |  |
|----------|-----------|------|-----|------|---------------|----|--|--|
| 트리트먼트 기록 |           |      |     | 달성   |               |    |  |  |
| 309      | 30일 간의 기록 |      |     |      | 7월 03 - 8월 01 |    |  |  |
| 월        | 화         | 수    | 목   | 금    | 토             | 일  |  |  |
| 3        | 4         | 5    | 6   | 7    | 8             | 9  |  |  |
| 10       | 11        | 12   | 13  | 14   | 15            | 16 |  |  |
| 17       | 18        | 19   | 20  | 21   | 22            | 23 |  |  |
| 24       | 25        | 26   | 27  | 28   | 29            | 30 |  |  |
| 31       |           | 2    | 3   | 4    | 5             | 6  |  |  |
|          |           |      |     |      |               |    |  |  |
|          |           | 6    |     |      |               |    |  |  |
|          |           |      |     |      |               |    |  |  |
|          |           |      |     |      |               |    |  |  |

## 기록 및 달성

진행한 루틴이 차곡차곡 기록되어 나만의 습관을 만들고, 설정한 목표를 달성하여 어워드를 받고 공유하는 기쁨까지!

⊘ 30일간트리트먼트기록으로나의루틴점검
⊘ 도전하고싶은어워드선택하여챌린지설정
⊘ 달성한어워드의간편한공유

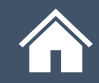

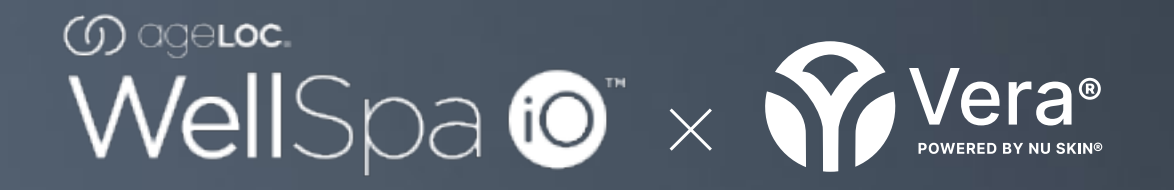

### 내 손안에서 연결되는 뷰티 앤 웰니스.

※본 매뉴얼 내 이미지 및 문구 등은 지속적인 업데이트에 따라 실제 디바이스 및 앱과 다를 수 있습니다. (ver.2023.09.13)